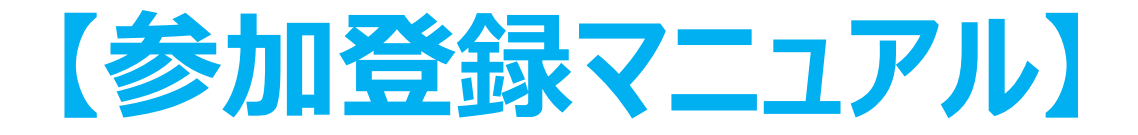

### Peatix<sup>※</sup>利用による 事前登録・参加費お支払いの流れ (クレジットカード・コンビニ/ATM払い)

※ Peatix:オンラインイベントの管理サービス

第15回内痔核治療法研究会総会事務局

# 目次

| • | 参加者登録のページ(内痔核治療法研究会)・・・・              | 3р  |
|---|---------------------------------------|-----|
| ٠ | チケット申し込みのページ(Peatixイベントページ)・          | 4 p |
| ٠ | クレジットカード 払い・・・・・・・・・・・・・              | 5 p |
| ٠ | コンビニ / ATM 払 い・・・・・・・・・・・1            | 3 p |
| ٠ | 当日の視聴方法・・・・・・・・・・・・・・・・2              | 5 p |
|   | ( Ζ o o m か ら の メ - ル 案 内 の U R L か 🤅 | 5)  |

### 1. 参加者登録のページ\_\_内痔核治療法研究会ホームページ

★内痔核治療法研究会ホームページTOPの「新着情報2022.6.1」から第15回内痔核治療法研究会総会の【開催概要】に遷移します。

| 【開惟慨要】           |                                                                                                    |
|------------------|----------------------------------------------------------------------------------------------------|
| 日時               | 2022年7月10日(日) 9:30~14:50 : ライブ配信<br>2022年7月15日(金)~8月21日(日) : オンデマンド配信                                                                                       |
| 会場               | ZoomによるWeb形式                                                                                                    |
| 当番世話人            | 加藤 典博(ふるだて加藤肛門外科クリニック)                                                                                                    |
| プログラム            | プログラムのダウンロード                                                                                                    |
| 参加登録期間<br>(事前登録) | 参加には事前登録が必須となります。期間内にPeatixイベントページ(外部リンク)で参加登録し、参加費をお支払いください。<br>2022年6月1日(水)~2022年7月8日(金) 12:00(正午)                                                        |
| 参加申込・参加<br>費支払方法 | 参加登録・参加費の決済にPeatixのチケットシステムを利用してい<br>ます。下記のURL「Peatixイベントページ(外部リンク)」に入<br>り、「チケットを申し込む」のボタンをクリックして表示される案<br>内に沿って、Peatixのアカウント作成・参加登録・参加費のお支払<br>いを行ってください。 |

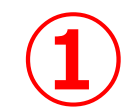

「Peatixイベントページ(外部リンク)」ボタンを クリックします。

または、二次元コードをスマートフォンで 読み取り ます。

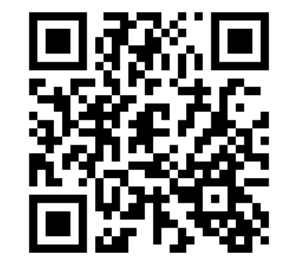

### 2. チケット申し込み(事前登録)

#### ★「第15回内痔核治療法研究会総会」のPeatixのイベントページが開きます。

#### 第15回内痔核治療法研究会総会

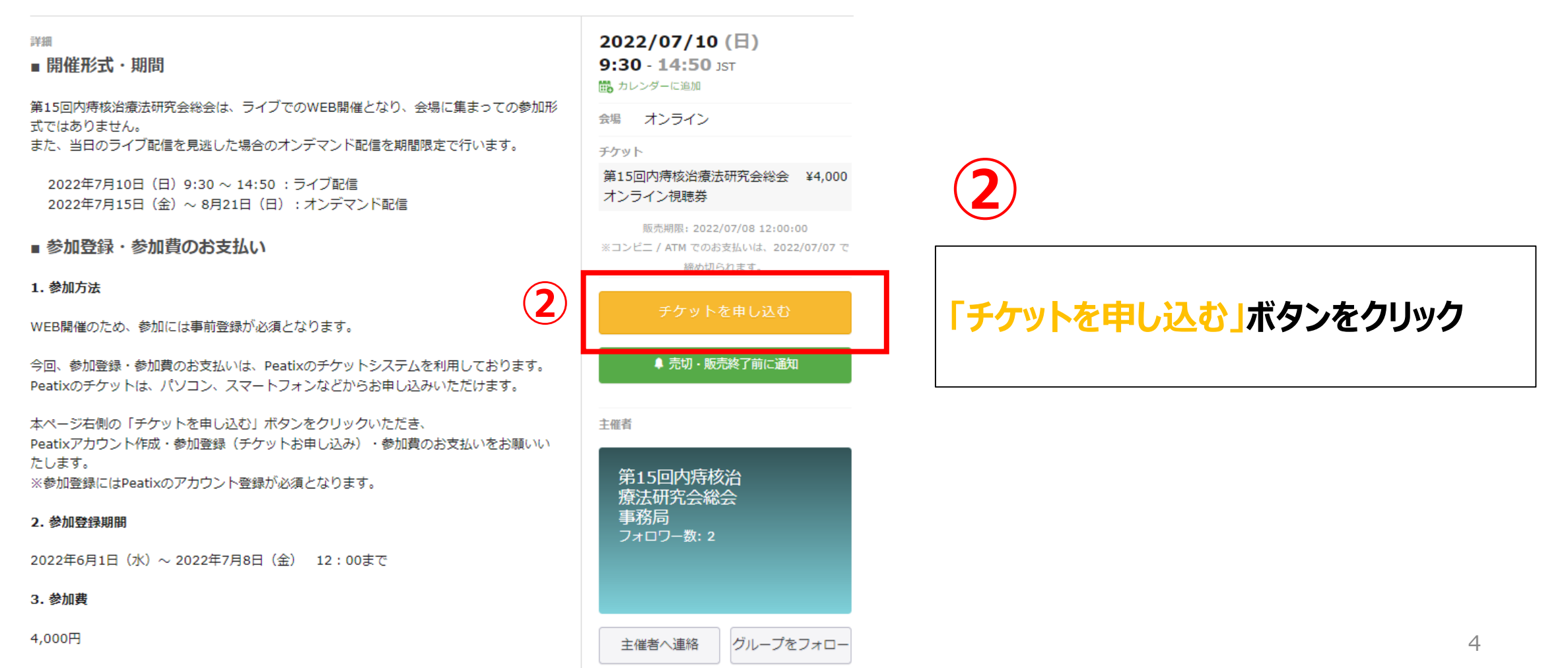

※コンビニ/ATM払いは13ページ をご参照ください。

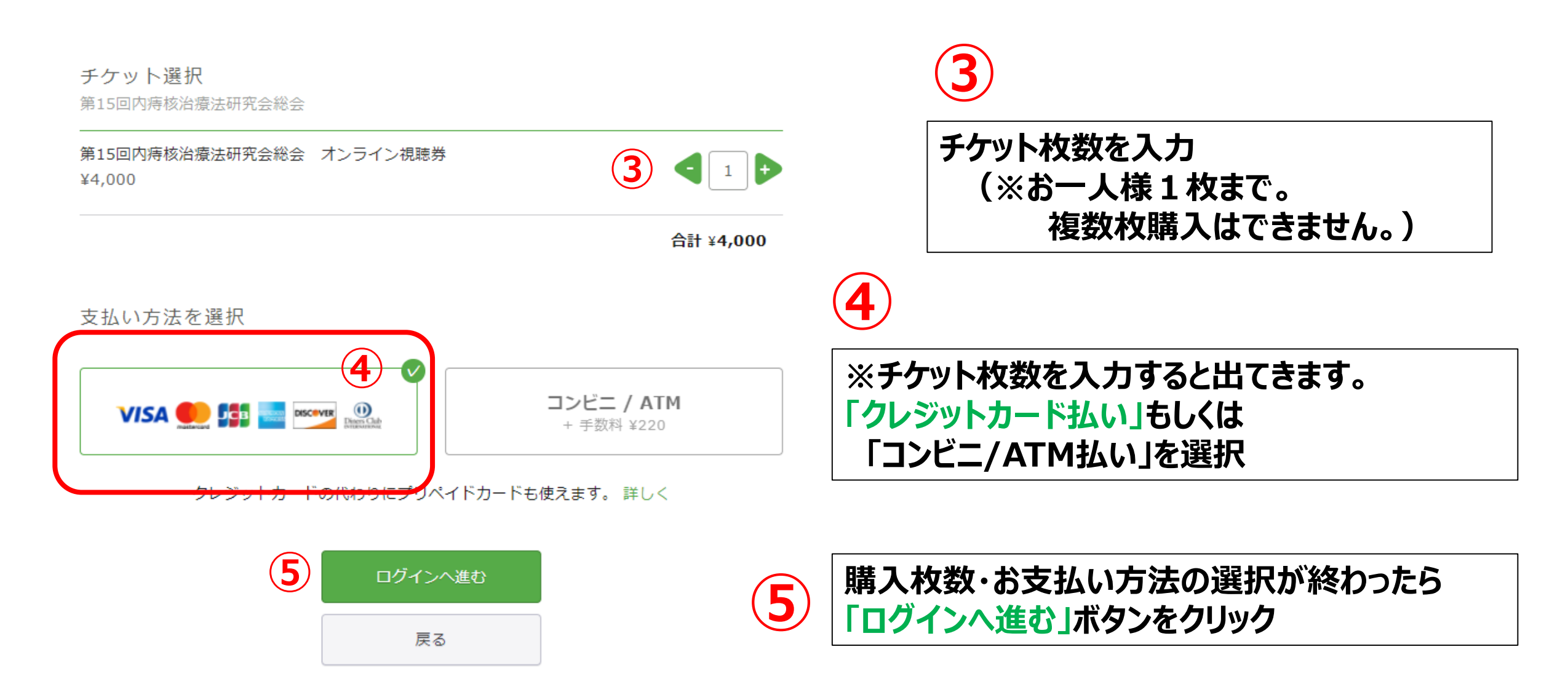

#### 4.-1 Peatixアカウント作成(新規登録)

#### ★ご視聴を希望される先生方には、Peatixのアカウント登録が必要となります。 はじめてPeatixを利用される方は、新規登録を行います。

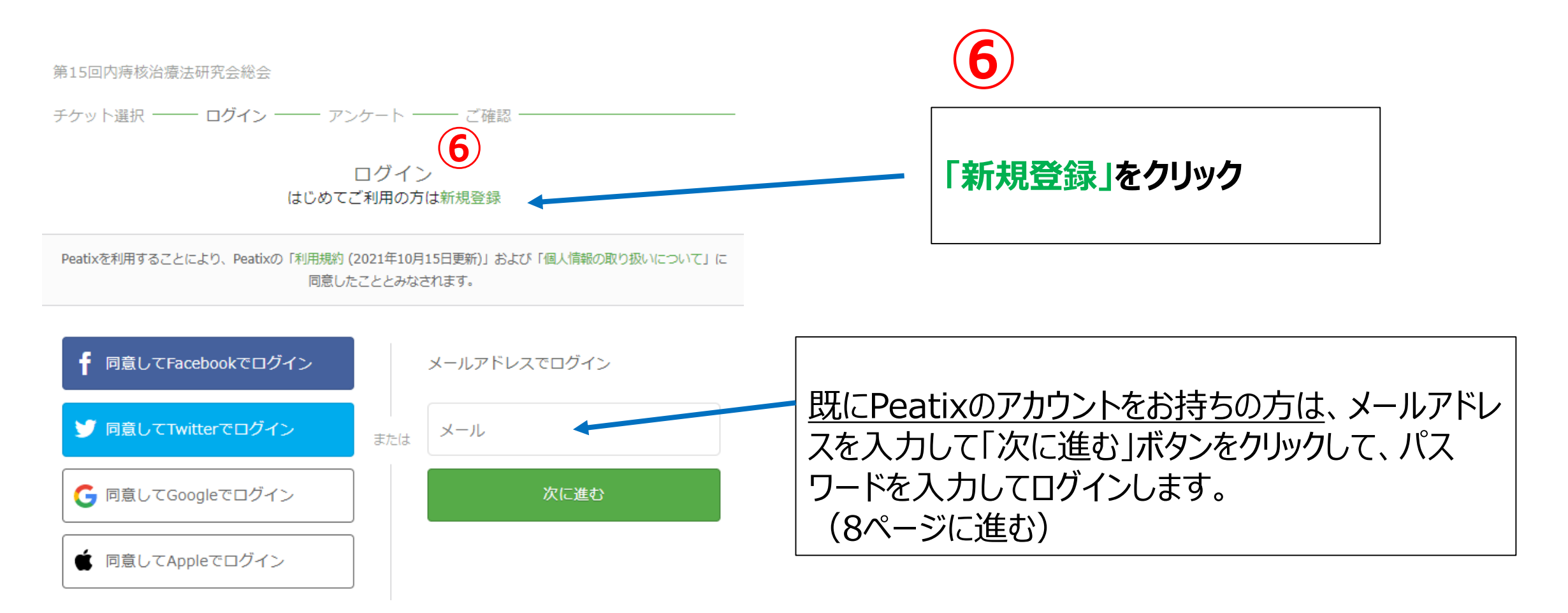

### 4.-2 Peatixアカウント作成(新規登録)

#### ★新規登録画面でPatixのアカウントを作成します。

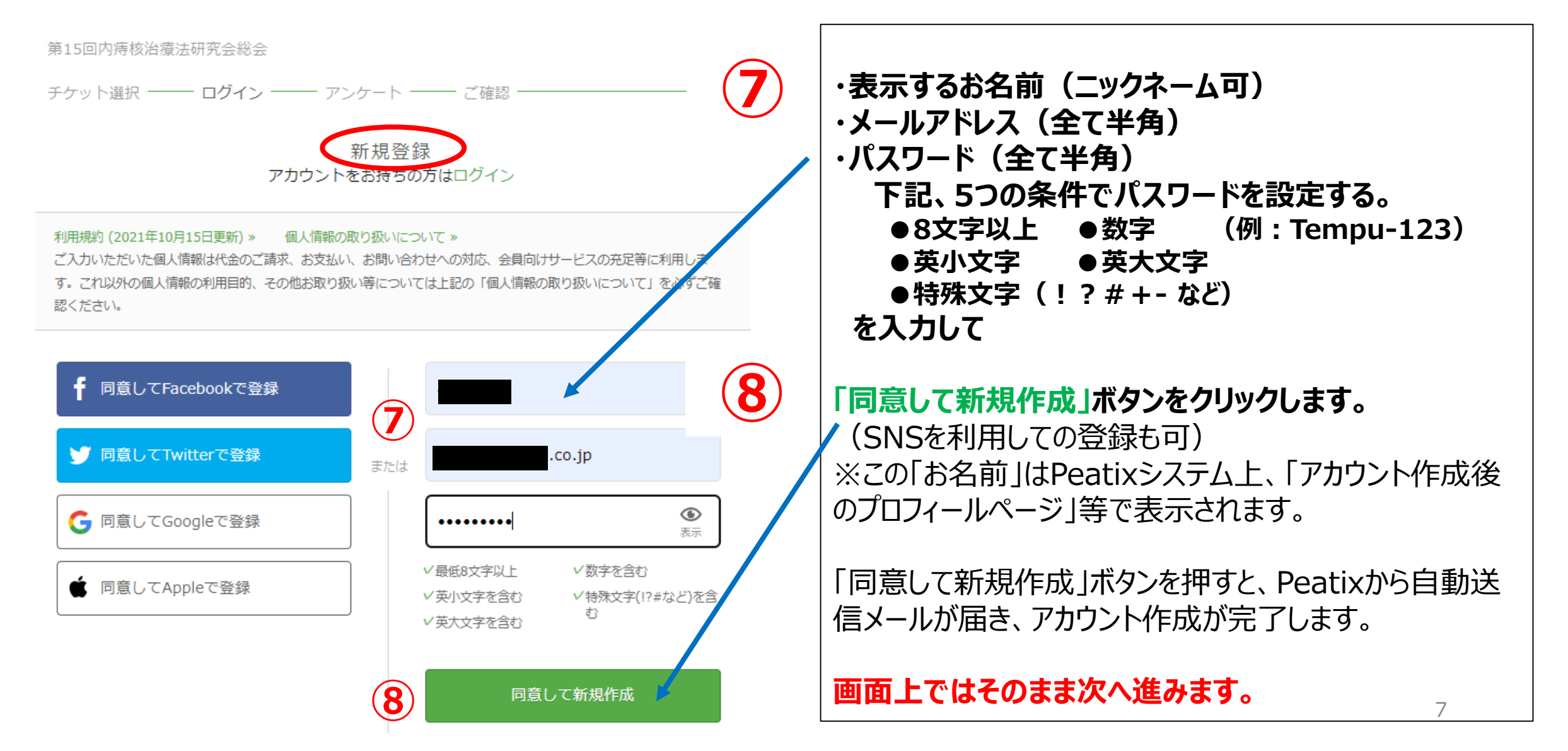

### 5. アンケート(メールアドレス、姓名、施設名等)入力

#### ★総会への参加登録情報を入力します。

主催者からの事前アンケート 第15回内痔核治療法研究会総会

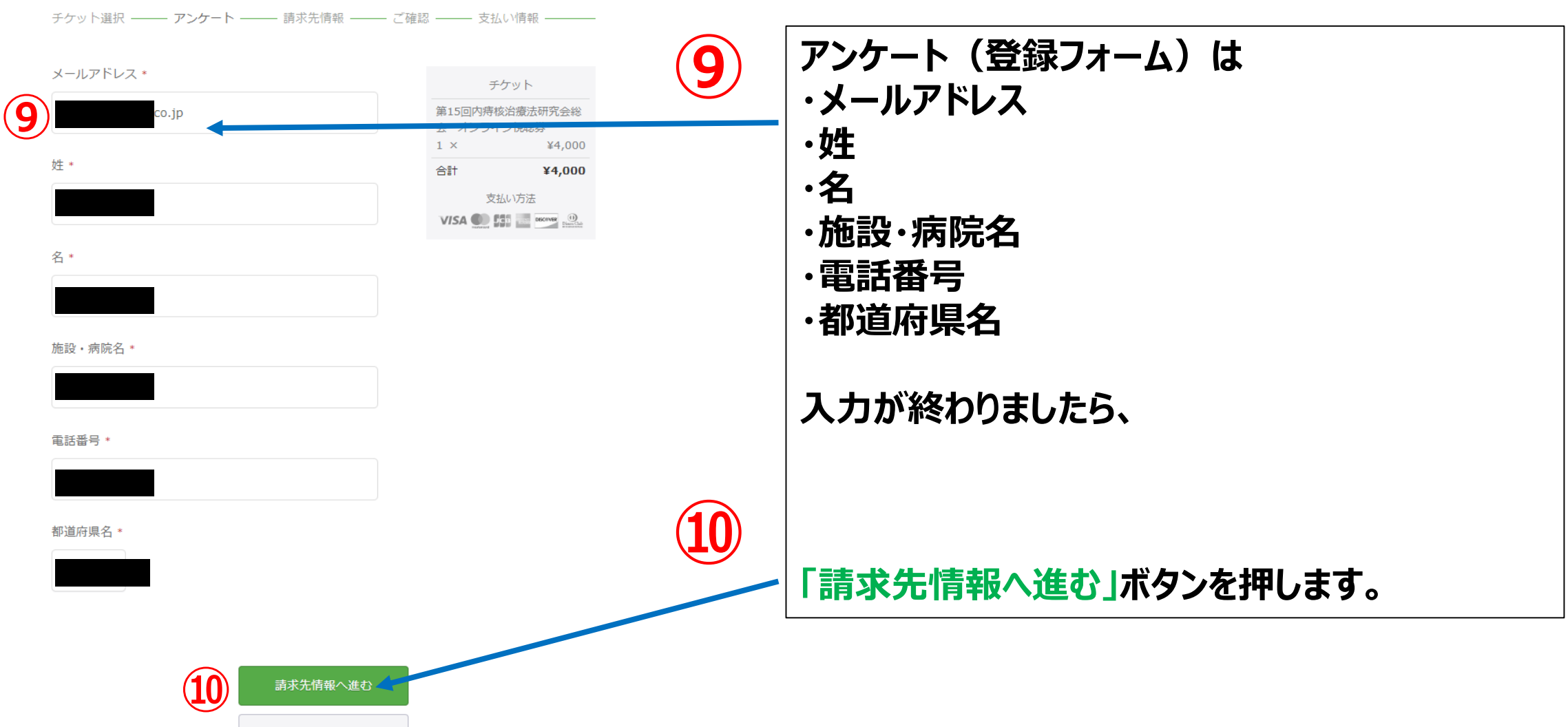

参加登録マニュアル

### 6. 請求先情報入力(クレジットカード払い)

#### ★クレジットカード情報を入力します。

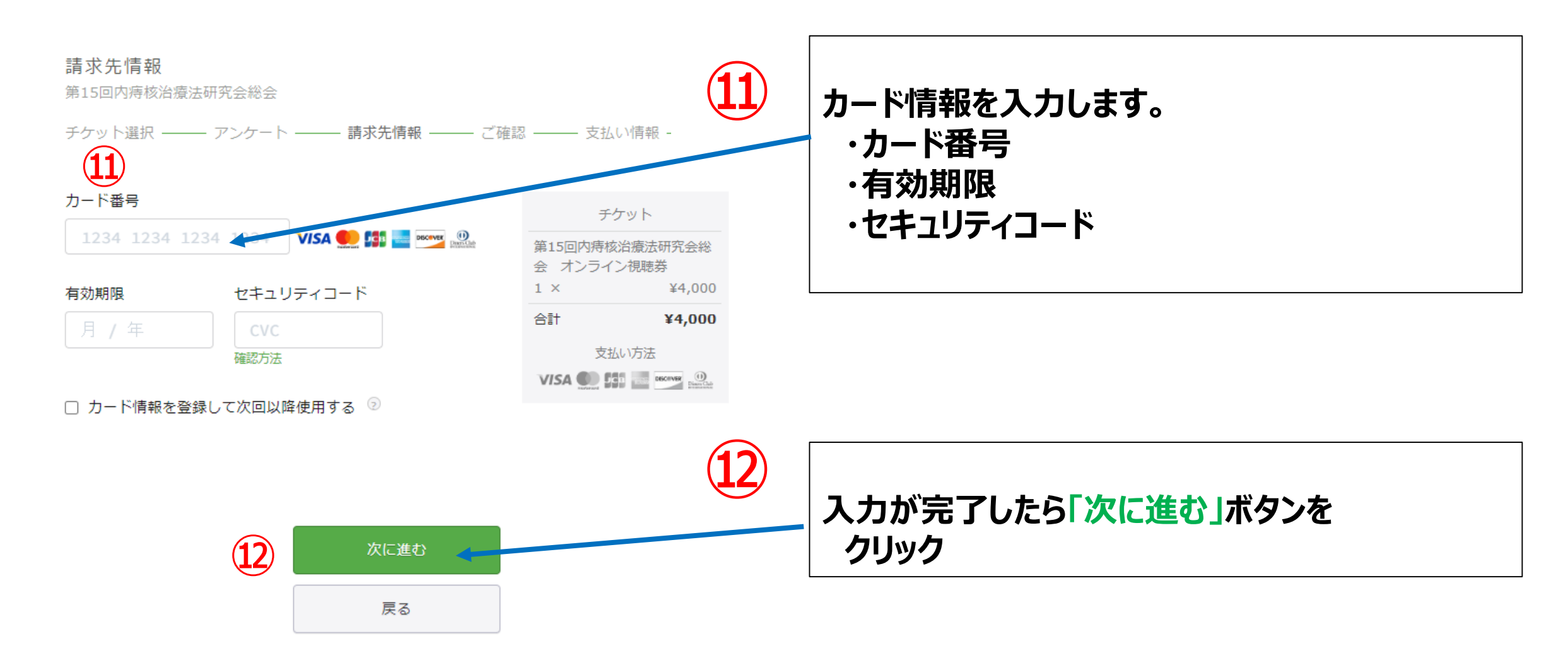

#### 7. 請求先情報確認(クレジットカード払い)

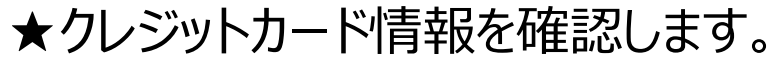

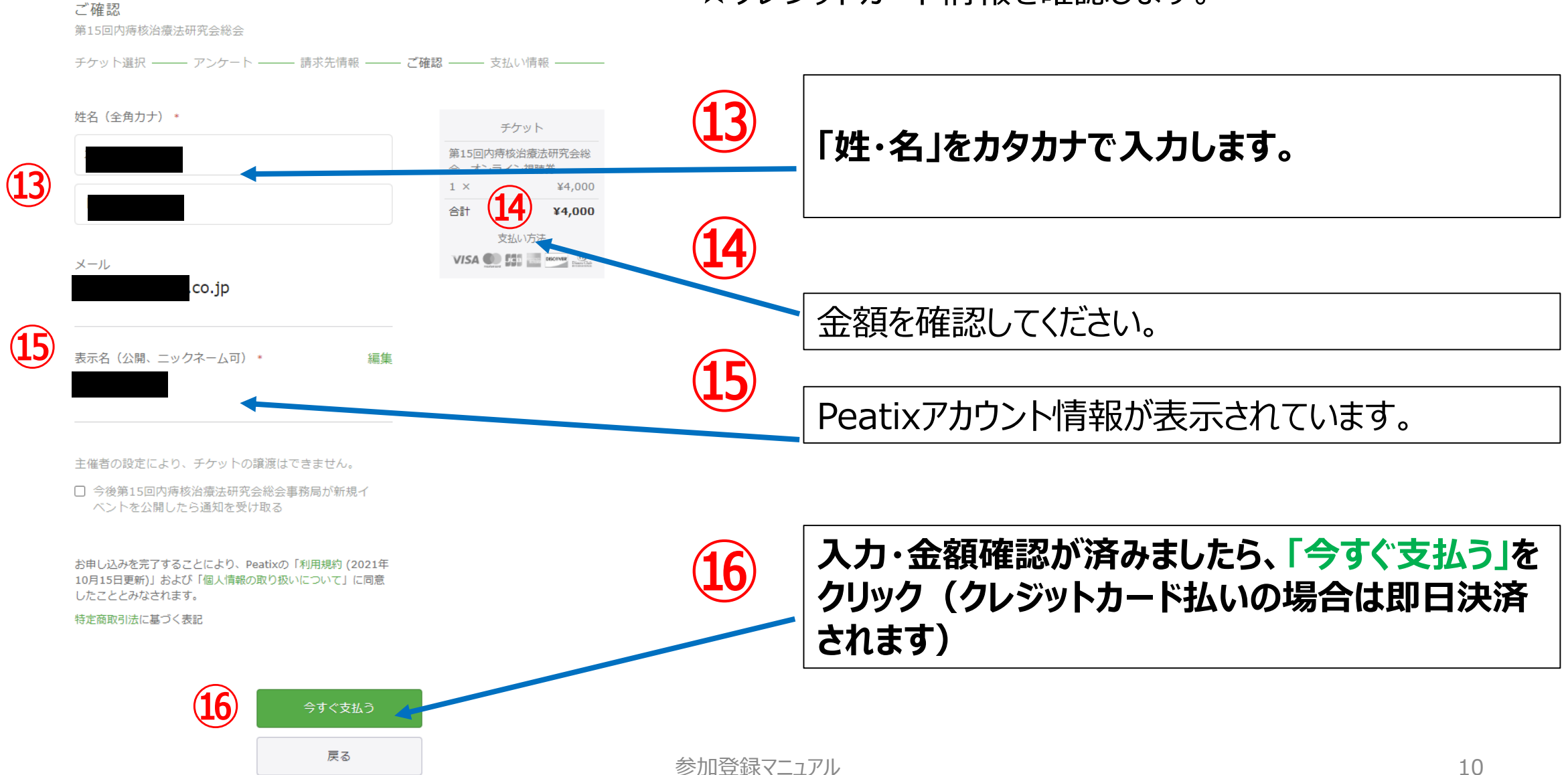

### 8.参加登録・支払完了(クレジットカード払い)

#### ★クレジットカードの決済が完了しましたら、以下の画面が表示され、お申込み・お支払い 完了となります。

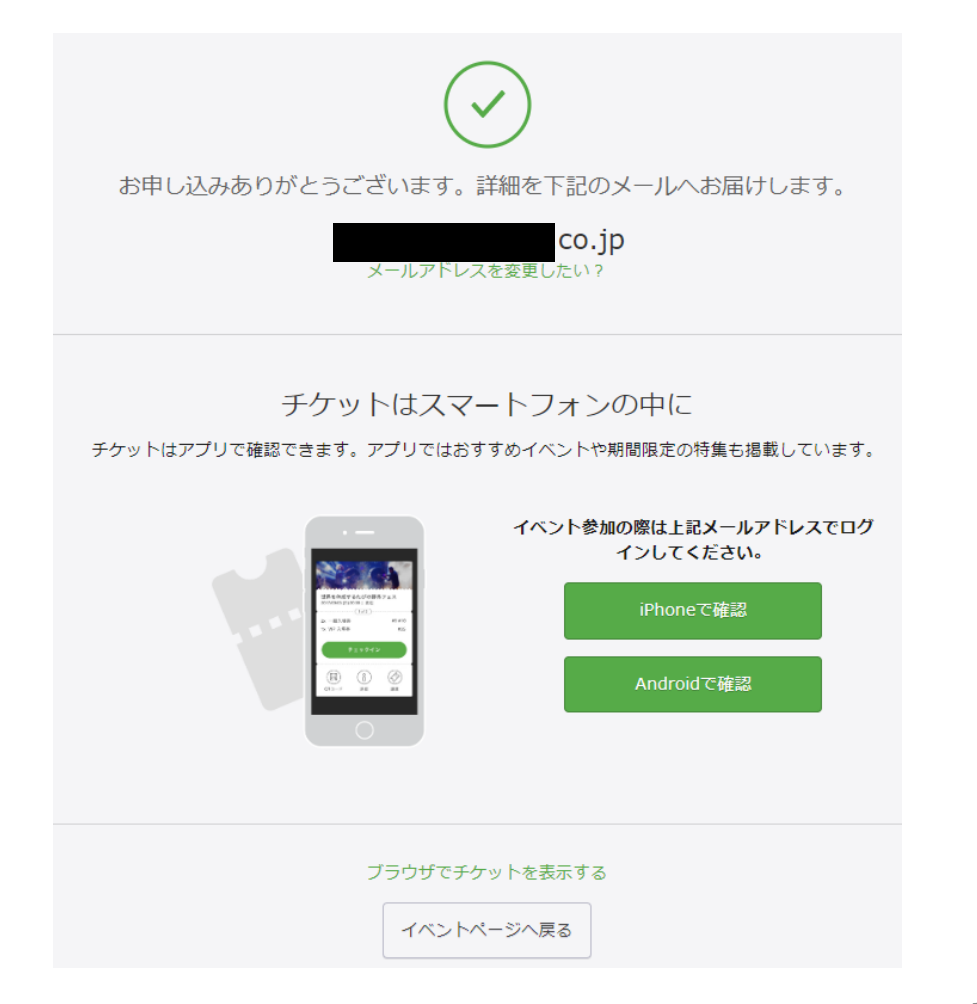

★Peatixでの参加登録(チケットお申し込み)・決済 完了後、追って一週間以内にZoomから改めて確認 メールが送信されますので、当日の視聴URLはそちら をご確認ください。

※総会当日の1日前・1時間前にも、Zoomからリマ インドメールが送信されます。

【Zoomからの視聴URL連絡】

★参加登録等の手続きは完了ですので、25ページ (20. 当日の視聴方法)までお進みください。

### 9. お支払い完了後の自動送信メール(クレジットカード払い)

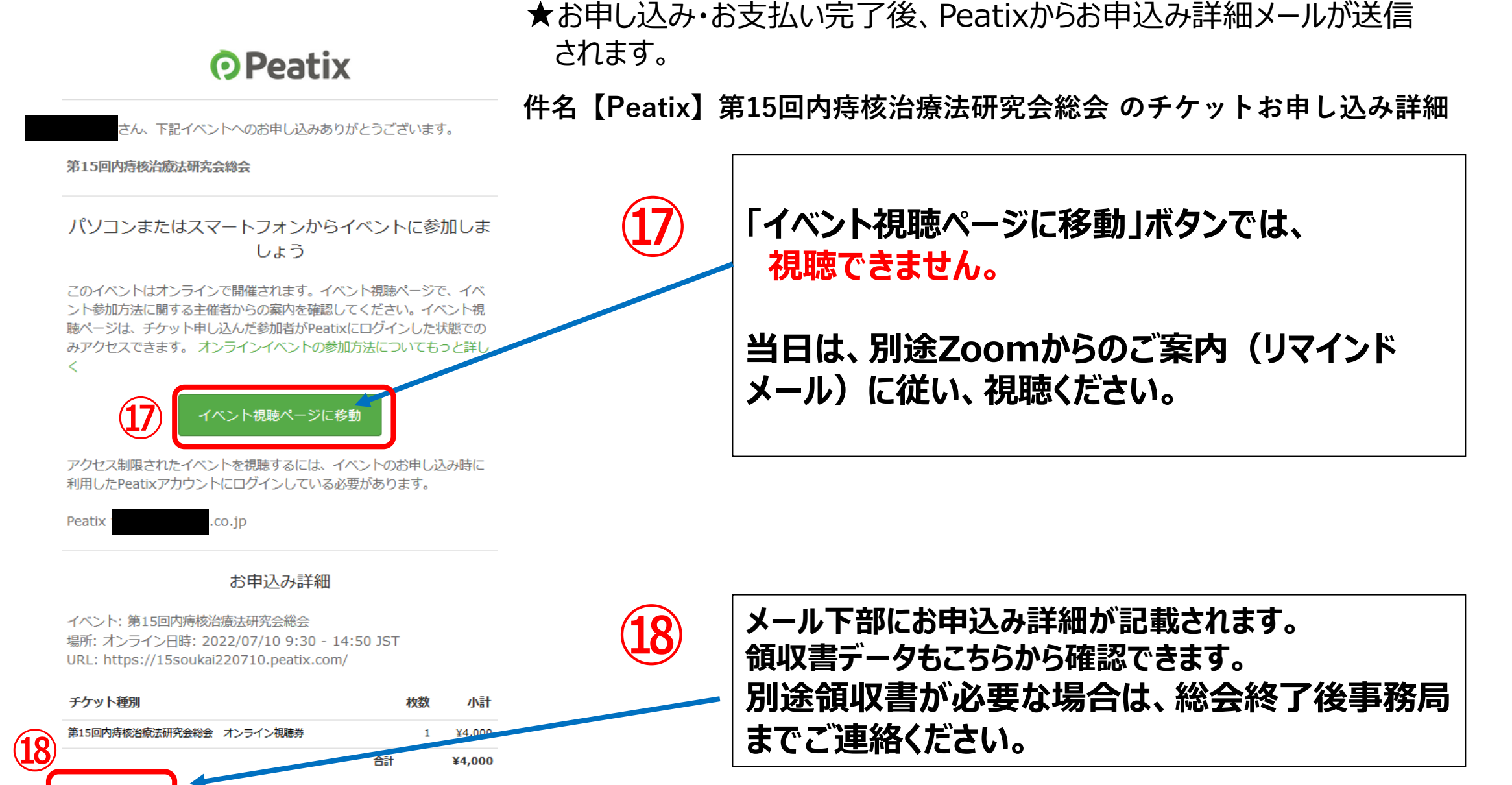

参加登録マニュアル

領収データ→

※クレジットカード払いは5ページ をご参照ください。

チケット選択

第15回内痔核治療法研究会総会

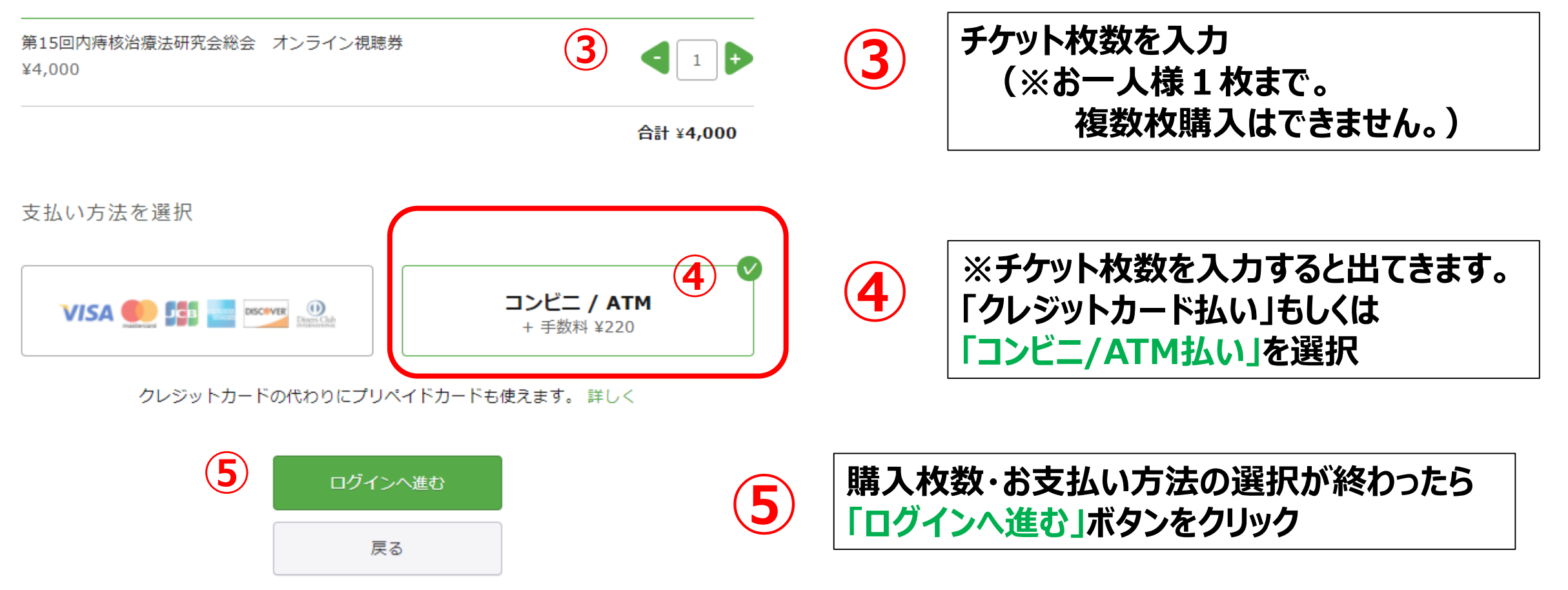

#### 11.-1 Peatixアカウント作成(新規登録)

#### ★ご視聴を希望される先生方には、Peatixのアカウント登録が必要となります。 はじめてPeatixを利用される方は、新規登録を行います。

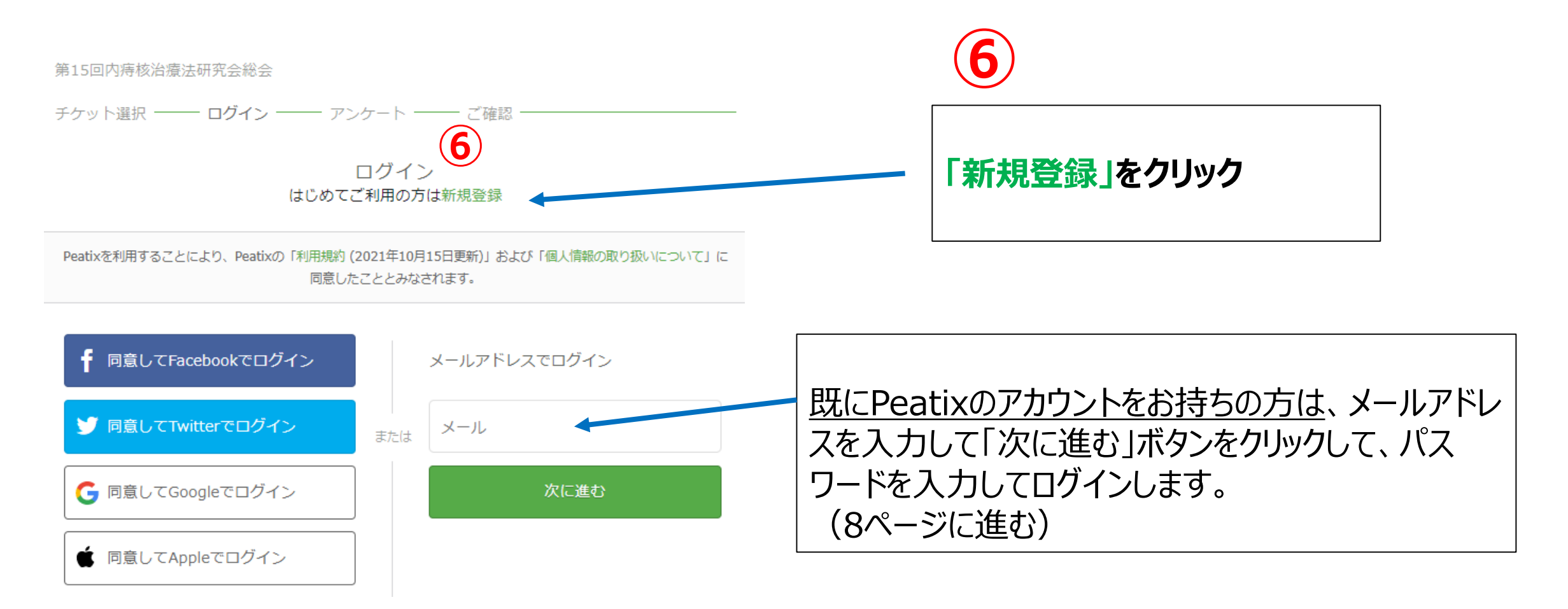

### 11.-2 Peatixアカウント作成(新規登録)

#### ★新規登録画面でPatixのアカウントを作成します。

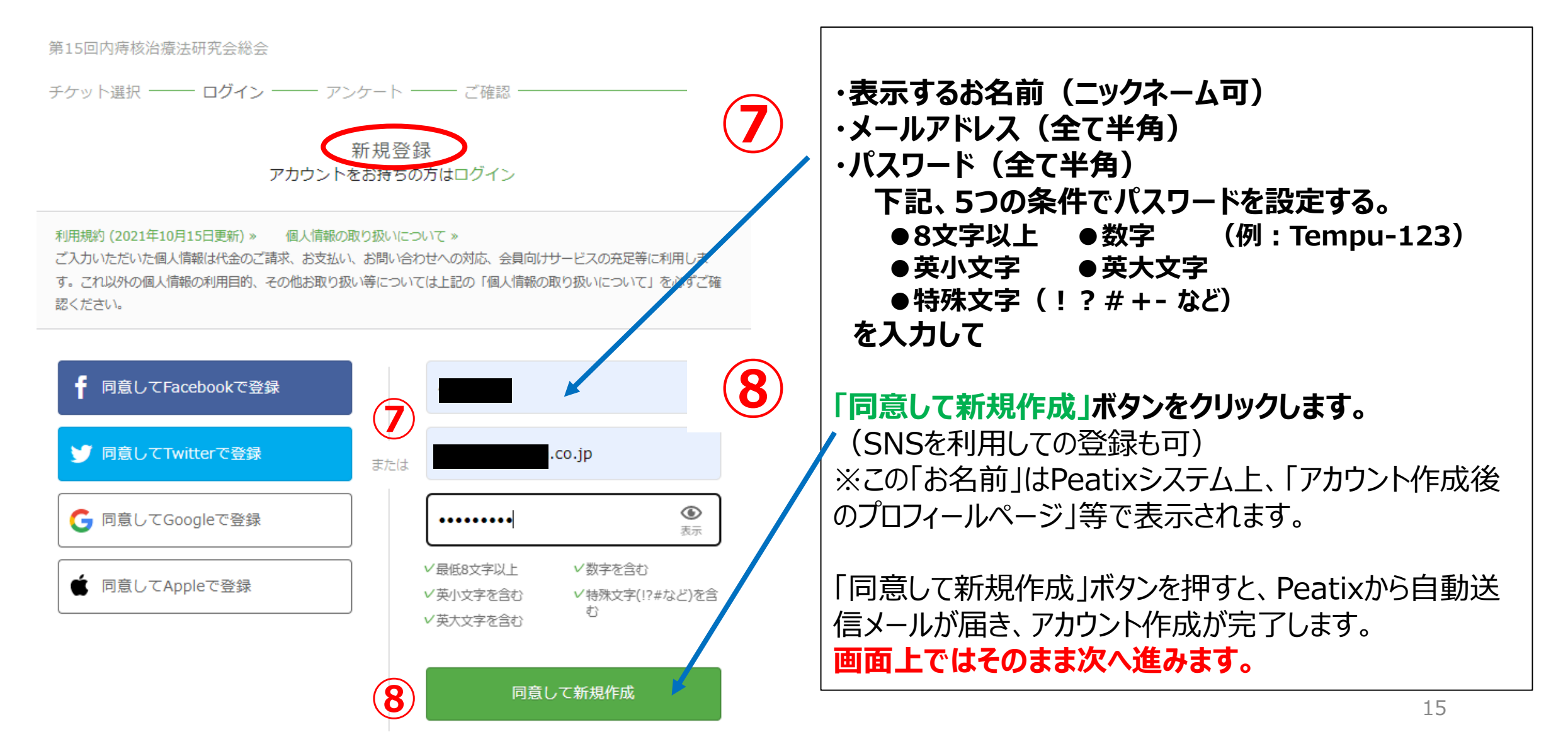

### 12. アンケート(メールアドレス、姓名、施設名等)入力

戻る

#### ★総会への参加登録情報を入力します。

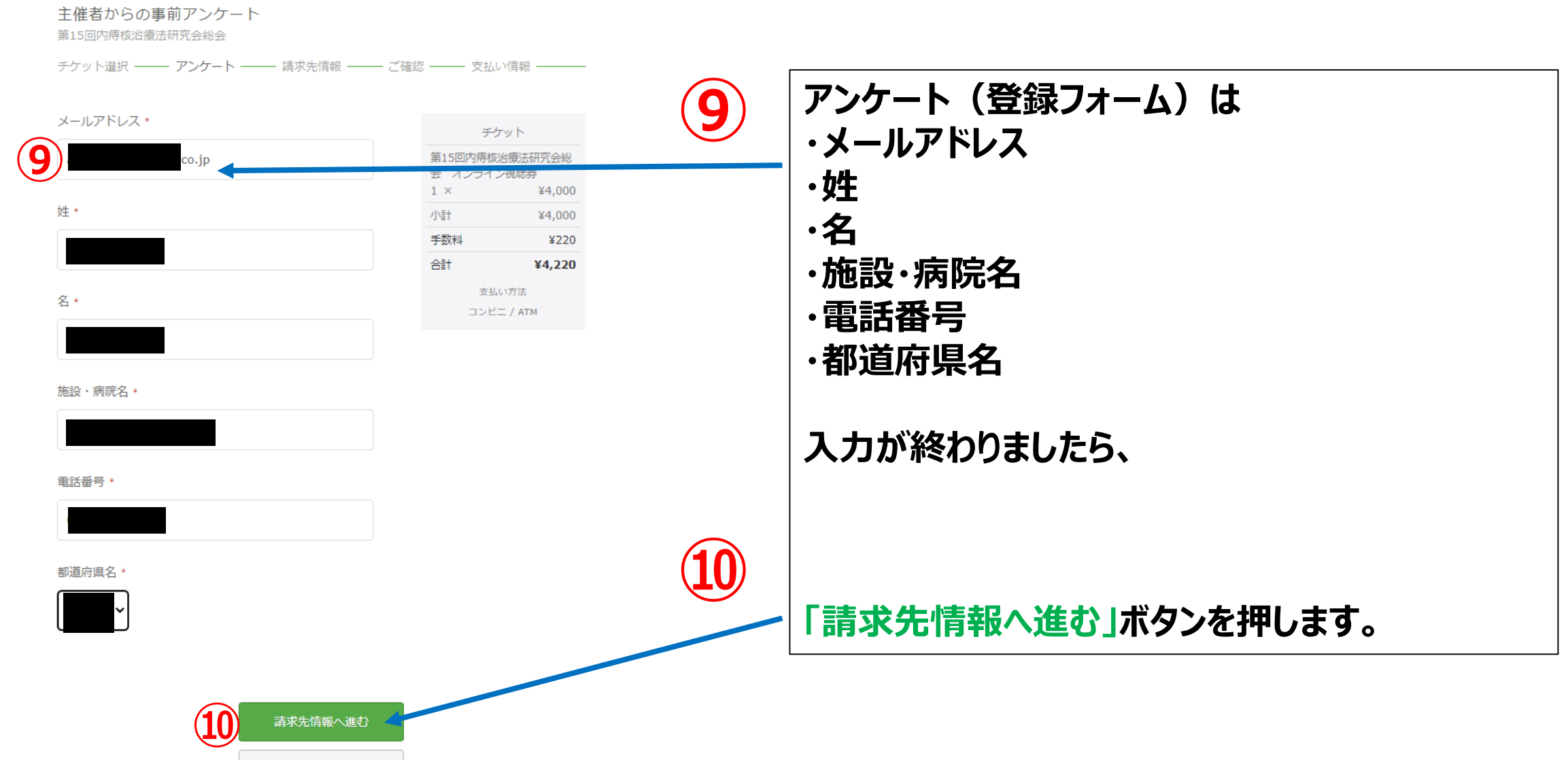

参加登録マニュアル

16

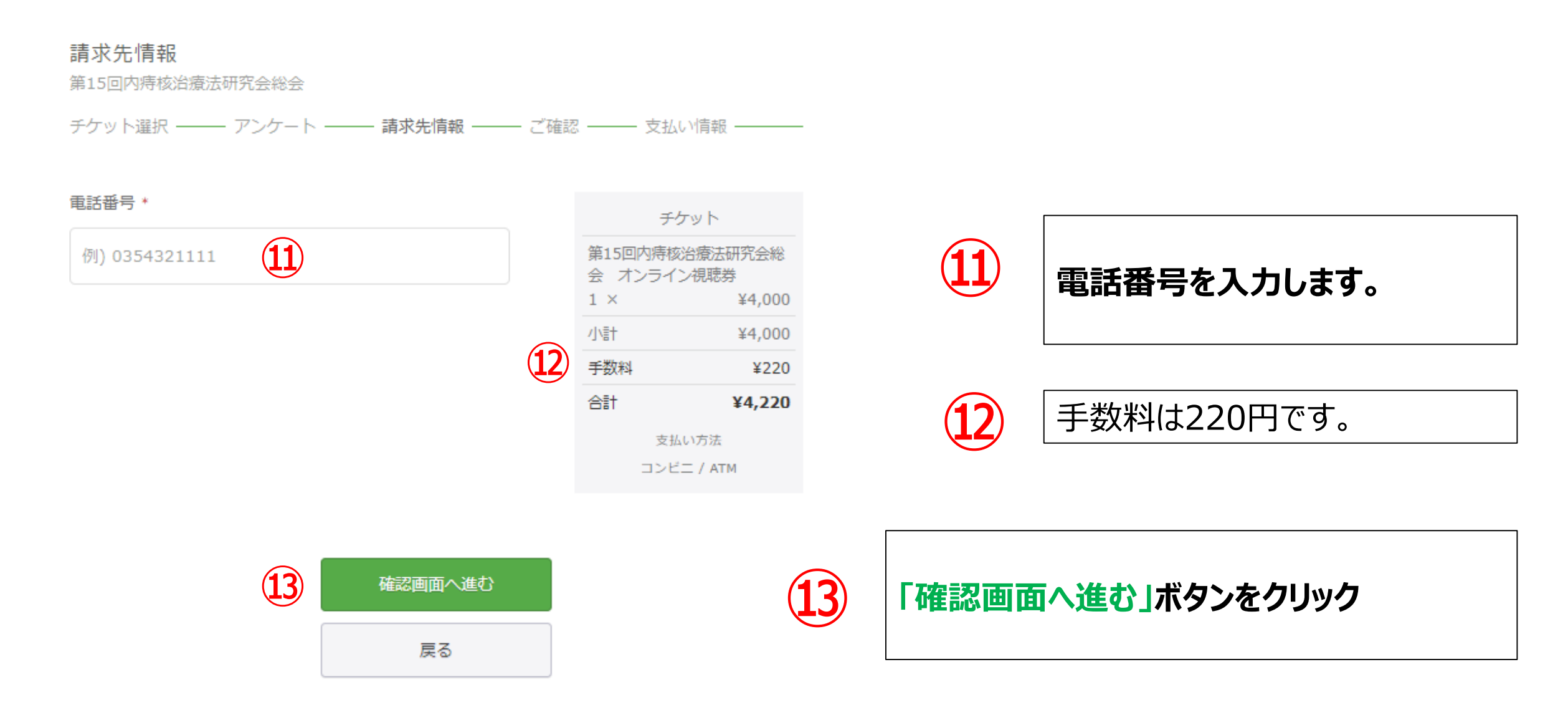

### 14. 請求先情報確認(コンビニ/ATM払い)

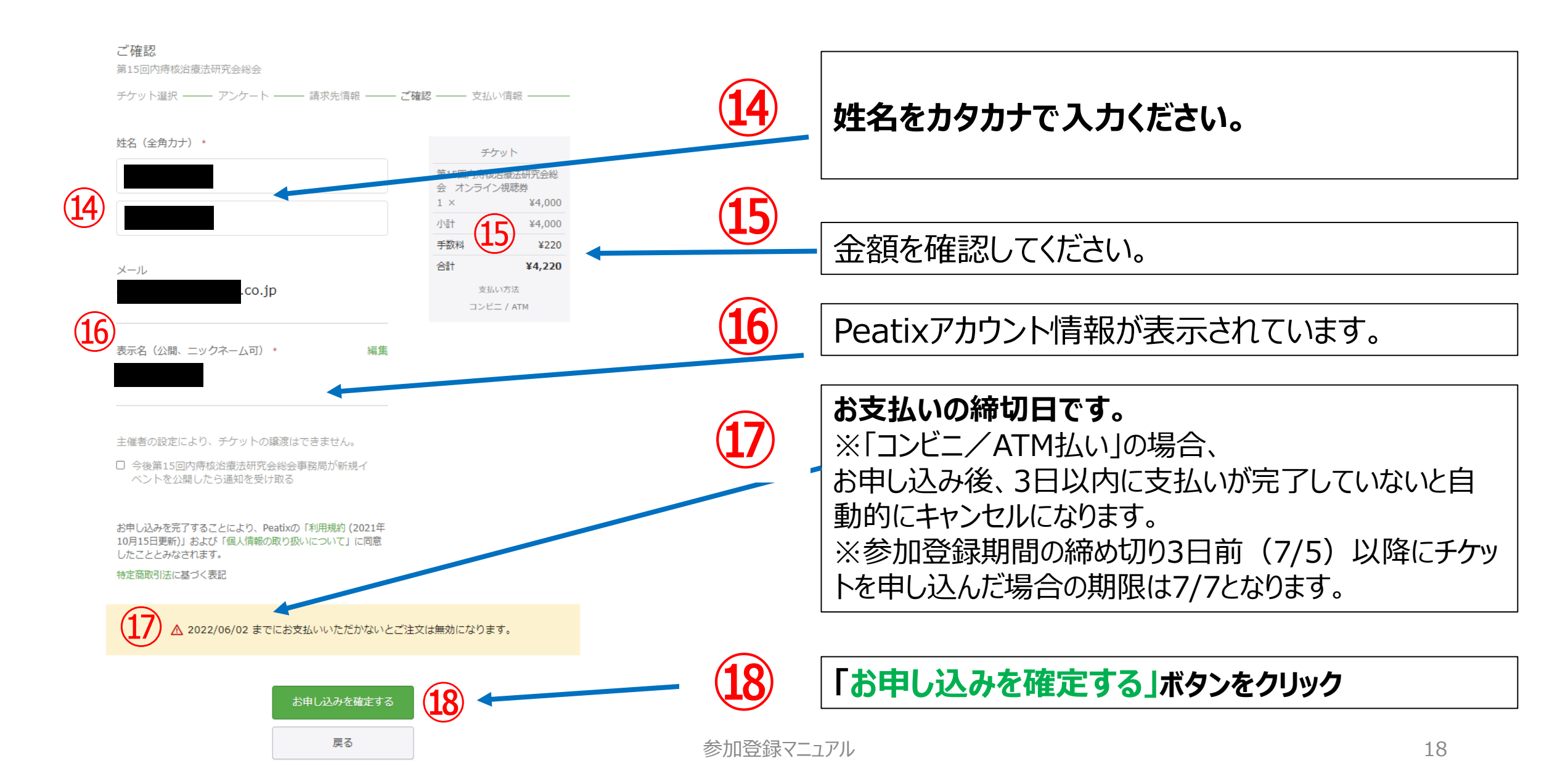

### 15. お支払い手続き (コンビニ/ATM払い)

## ★ 19 入力が完了しましたら、以下の画面が表示され、 20 Peatixから自動送信メールが送られてきます。

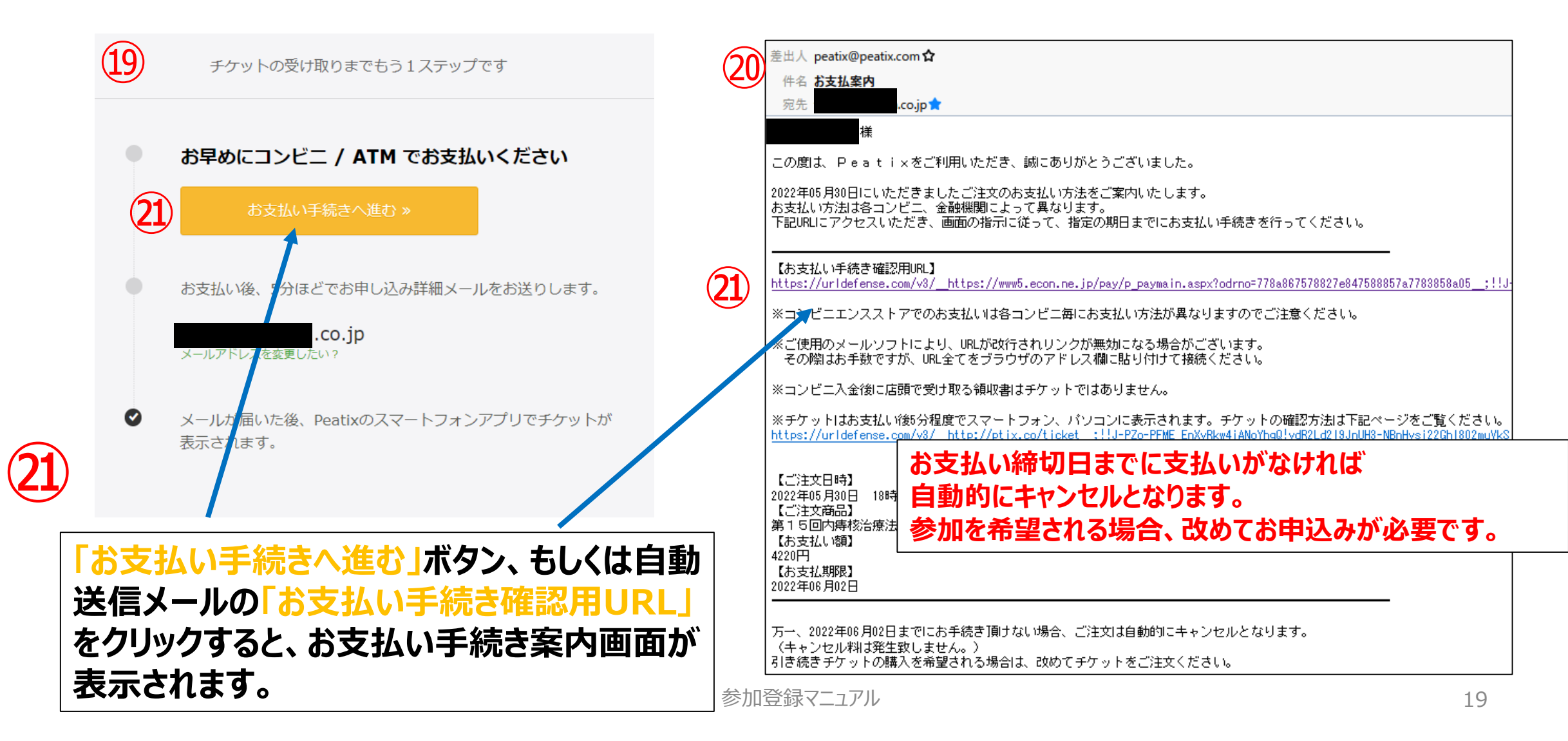

### 16. お支払い手続き (コンビニ/ATM払い)

★お支払い手続き案内画面で、支払い方法を選び手続きを行います。

| <b>•</b> Peatix        |                              |                      |                    | 文字サイズ 大中小                                                         | (22)         |
|------------------------|------------------------------|----------------------|--------------------|-------------------------------------------------------------------|--------------|
| ご希望のお支払い方法をお選びください。    |                              | モバイル決済 パソコンジ         | <b>四</b><br>快済店舗決済 | お支払い内容                                                            | 各コン          |
| 22 お近くのお店でお支払い         |                              | I                    |                    | ・サイト名:<br>Peatix                                                  | 必要な<br>  すので |
|                        | 8                            | ▶ ■ミニストップ            | æ                  | <ul> <li>申込内容:</li> <li>第15回内痔核治療法研究</li> <li>会総会第15回内</li> </ul> | 900          |
| ■ FamilyMart ■ファミリーマート | Seice ma                     | ₩ 🙋 🛛 セイコーマート        |                    | • 申込金額:<br>4,220円                                                 |              |
| <b>22</b> ■デイリーヤマザキ    | æ                            |                      |                    | <ul> <li>お支払い期限:</li> <li>2022年06月02日</li> </ul>                  | (23)         |
| 23  銀行でお支払い 🛛 😢 ゆうさ    | うよ銀行 <mark>P</mark> PayPay # | 冊 Rakuten 楽天銀行 au    | 1 じぶん銀行            | 携帯版お支払いサイト                                                        | ATM#         |
|                        |                              | ■ ネットバンク/<br>モバイルバンク | <b>Q</b>           |                                                                   | リックし<br>情報か  |
|                        |                              | <u>م حص</u>          | ページの先頭へ            | ◆URLを携帯に送信 🛄                                                      | ください         |

#### 各コンビニをクリックしていただくと、お支払いに 必要な受付番号・お支払い手順が表示されま すので、それに従ってお支払いください。

ATMもしくはネットバンク/モバイルバンクをク リックしていただくと、各銀行ごとのお振込み先 情報が表示されますので、それに従ってお振込み ください。

#### 17. ファミリーマート、ローソンでの支払い案内画面

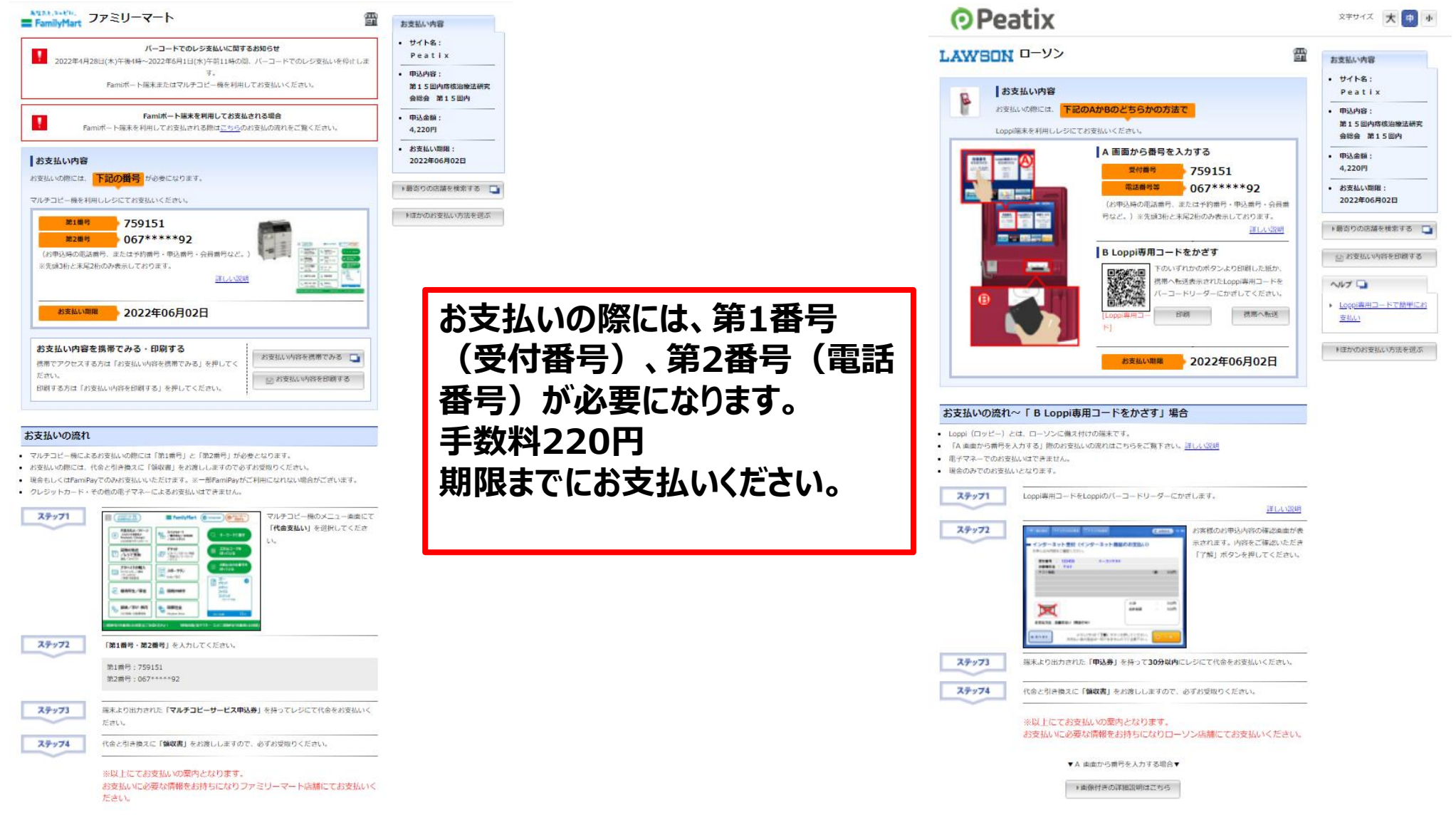

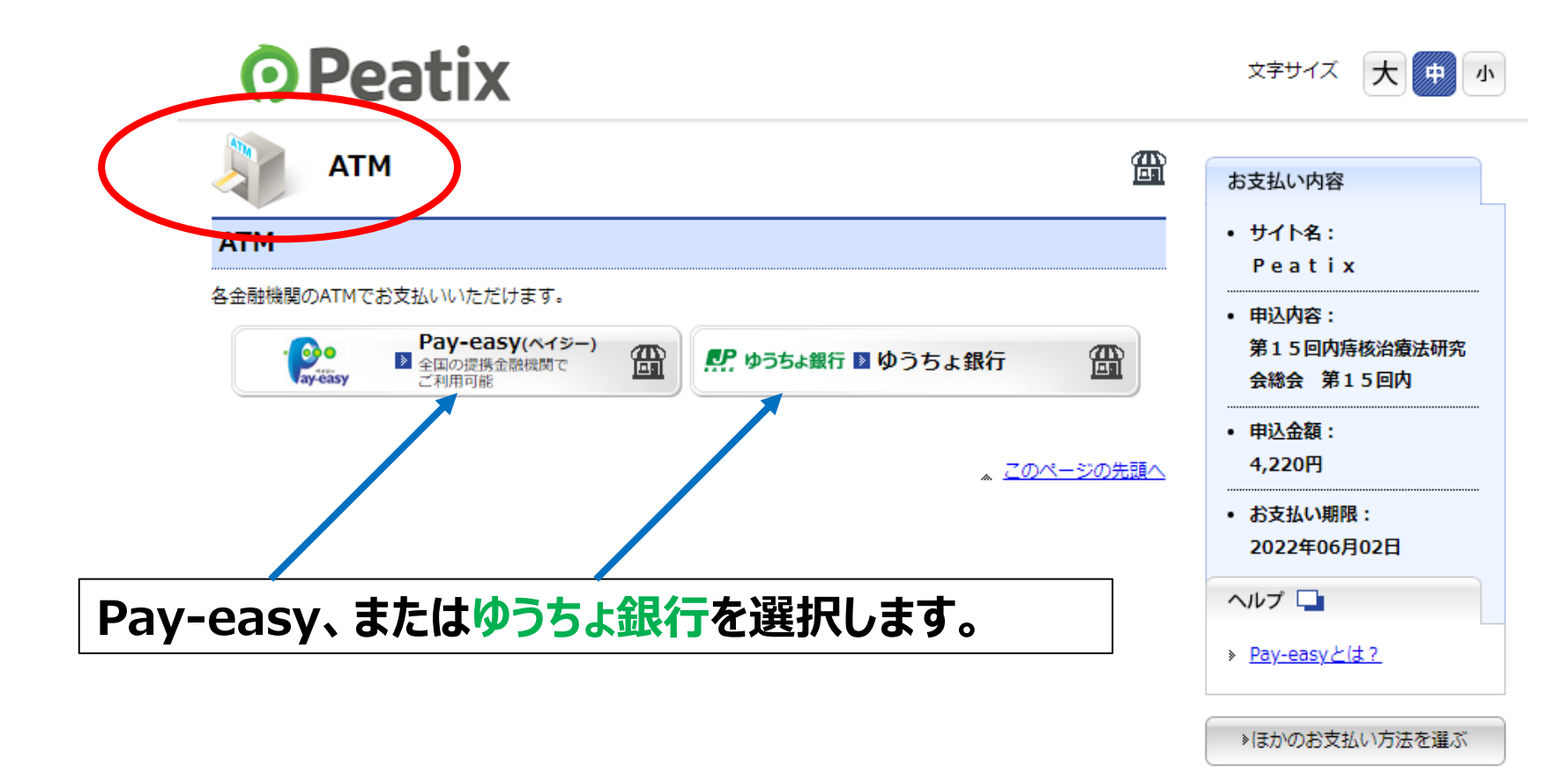

#### 18.-2 ゆうちょ銀行を選択した場合

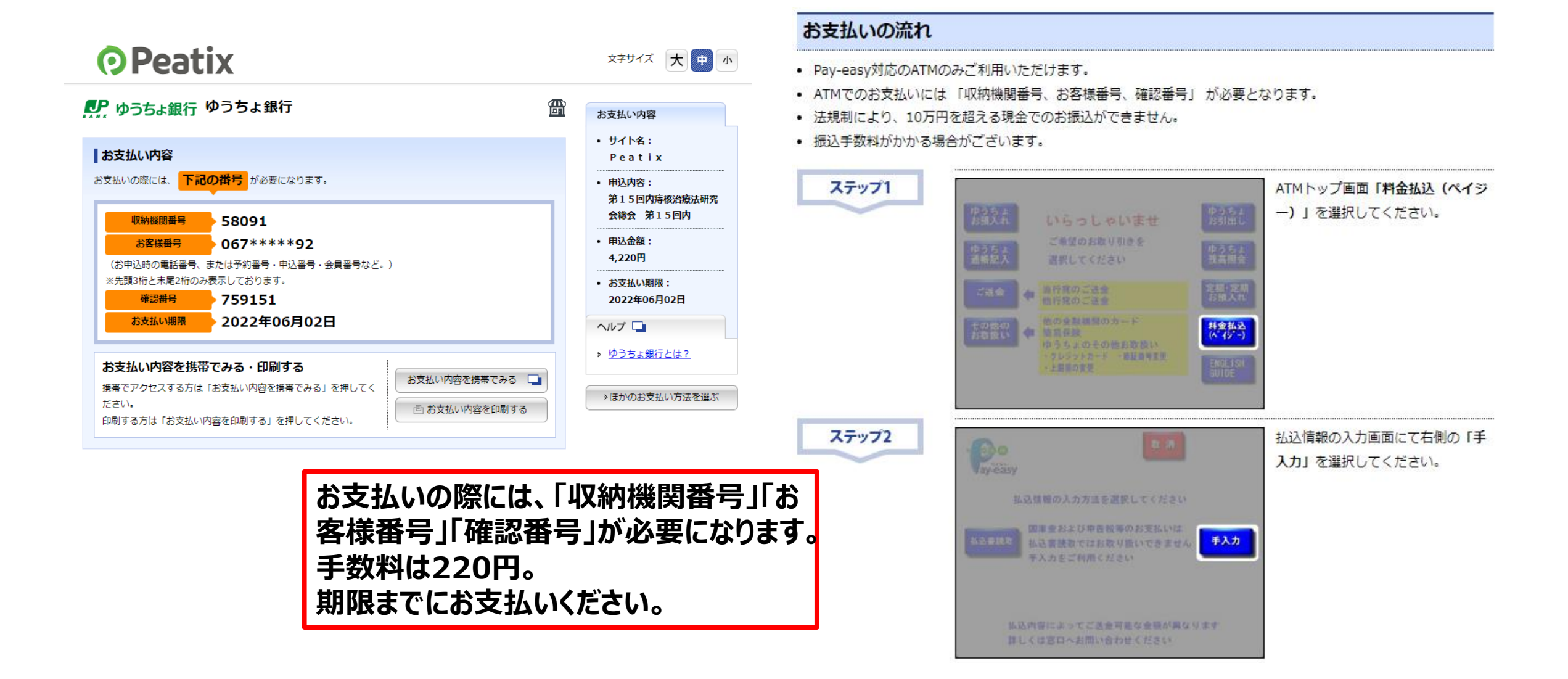

#### 19. お支払い完了後の自動送信メール(コンビニ/ATM払い)

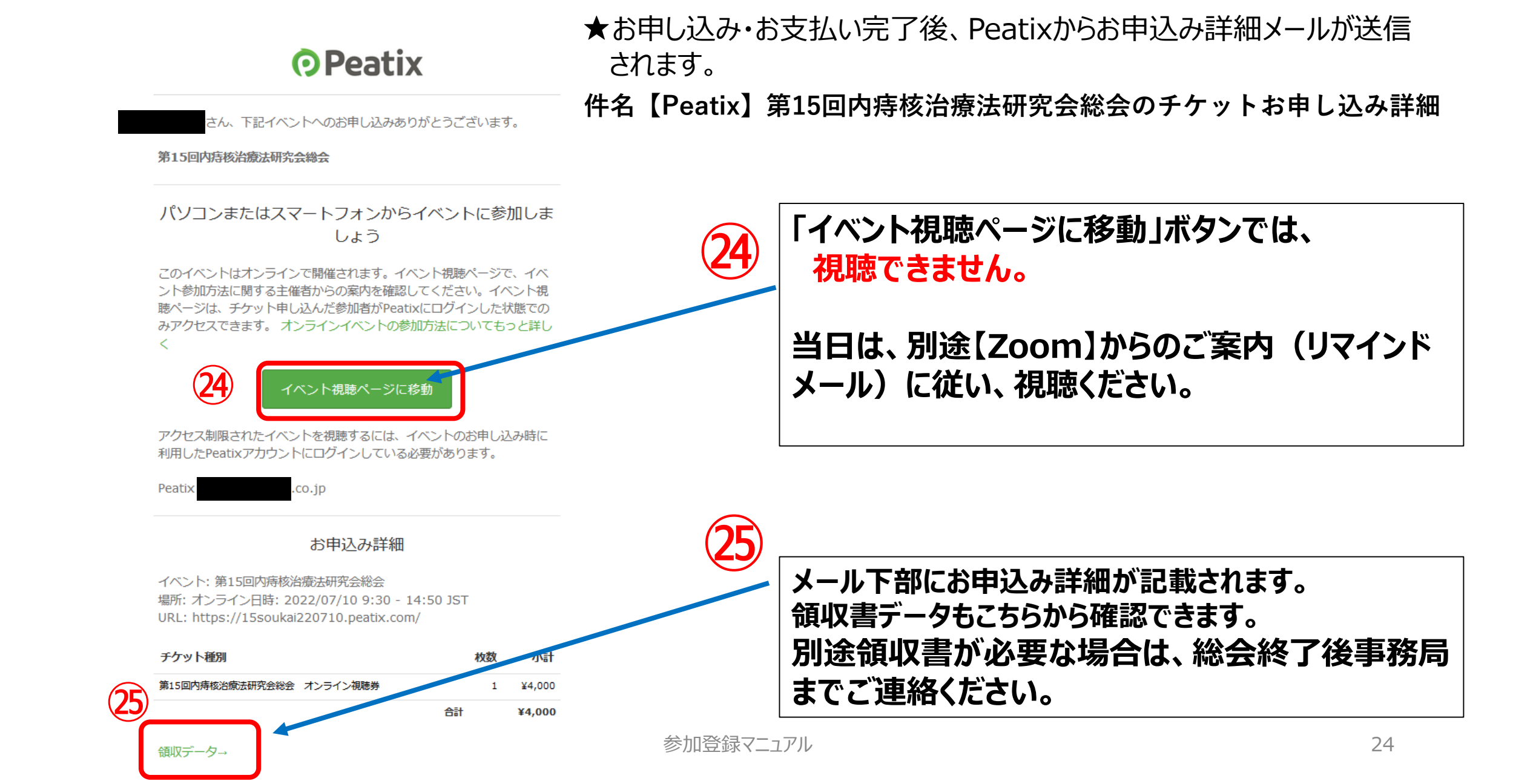

Peatixでの参加登録(チケットお申し込み)・決済完了後、追って一週間以内に 【Zoom】から改めて確認メールが送信されますので、当日の視聴URLはそちらをご確認 ください。

#### 件名:「第15回内痔核治療法研究会総会(7/10開催) 参加登録確認」

また、当日まで削除しないように保存をお願い致します。

※総会当日の1日前・1時間前にも、【Zoom】からリマインドメールが送信されます。

リンク先のURLをクリックして視聴ください。